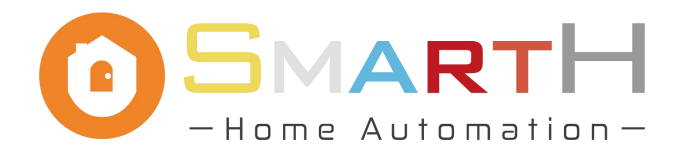

# **Smart Lock Operation Instructions**

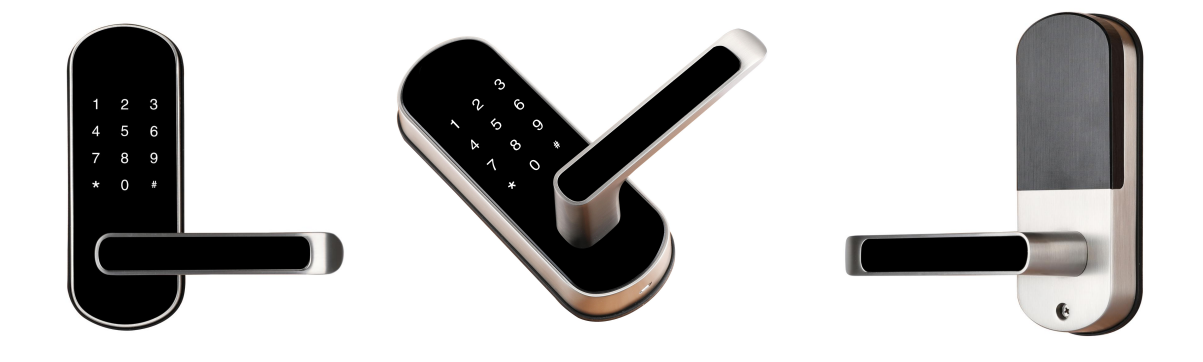

#### 1. Set Administrator Password

- 1.1. Wake up the touch button, and see the button light illuminate.
- 1.2. Enter the number "1", and then press the "#" key.
- 2.3. Enter the specified password and press "#" to confirm. For example, enter "181818" and press "#" (Password is 6 ~ 12 digits). Please note that the entered password cannot be "123456".
- 2.4. Enter the password again and press "#" to confirm.

## 2. Add Cards

- 2.1. Wake up the touch button, and see the button light illuminate.
- 2.2. Enter the number "2" and press "#".
- 2.3. Enter the administrator password (Device Security Key) and press "#".
- 2.4. Place the card in the sensing area, and the system will prompt "Operation succeeded".

## 3. Add Fingerprints

3.1. Wake up the touch button, and see the button light illuminate.

3.2. Enter the number "3" and press "#".

3.3. Enter the administrator password (Device Security Key) and press "#". The system will prompt "Please press your finger".

3.4. Enter the fingerprint according to the system prompt, and the system will prompt "Operation succeeded" after completion.

## 4. Configure Network

4.1. Search and download the "MySmartH" mobile APP in the mobile phone application market, and create an account.

4.2. Enter the number "4" and then press "#".

4.3. Enter the administrator password (Device Security Key) and press "#". The system will prompt "Configure network".

4.4 Open the "MySmartH" mobile app and follow the steps below:

Add Device  $\rightarrow$  Security&Sensors  $\rightarrow$  Lock(Wi-Fi)  $\rightarrow$  Enter Wi-Fi password  $\rightarrow$  Confirm indicator rapidly blink  $\rightarrow$  Adding device. At last, wait for the connection to succeed.

|   |                                             | 22:08 7                                          | <b>.</b> ∥?∎                      | 22:08 🕫                   |                                                |                            | .⊪≎∎)                                         |
|---|---------------------------------------------|--------------------------------------------------|-----------------------------------|---------------------------|------------------------------------------------|----------------------------|-----------------------------------------------|
| ( |                                             | George Home 🛩                                    | <u>o</u> 🕂                        | <                         | Add Manually                                   | Auto Scan                  | Ξ                                             |
|   |                                             | ->Clear                                          |                                   | Electrical<br>Engineering |                                                |                            | SOS                                           |
| ł |                                             | 18 °C 71 %<br>Outdoor Temperature Outdoor Humidi | 990.9 hPa<br>Outdoor Air Pressure | Lighting                  | Garage<br>Door Opener                          | Alarm<br>(Wi+Ei)           | Emergency<br>Button<br>(ZigBee)               |
| 1 |                                             | 🚺 Disarm                                         | 🔥 Arm                             | Large Home<br>Appliance   |                                                | _                          | L                                             |
| ł |                                             |                                                  |                                   | Small Home<br>Appliance   | Lock<br>(Wi-Fi)                                | Lock<br>(BLE)              | Temperature and<br>Humidity Sensor<br>(Wi-Fi) |
|   |                                             | All Devices living room M                        | aster bedroom 🛛 😁                 | Kitchen<br>Appliance      |                                                |                            |                                               |
| I | SMARTH<br>Hame Automation-                  | ALEW SYSTEM 99-23<br>12:28                       |                                   | Sceurity<br>& Sensor      | Temperature and<br>Humidity Sensor<br>(ZigBee) | Contact Sensor<br>(ZigBee) | Contact Sensor<br>(Wi-Fi)                     |
|   |                                             | George ALarm System G<br>Kitchen G               | arage Door (mini)<br>arage        | Video<br>Surveillance     |                                                | *                          | *                                             |
| I |                                             |                                                  | 09-23<br>21:50                    | Exercise&H<br>ealth       | Motion Detector<br>(ZigBee)                    | Smoke Detector<br>(Wi-Fi)  | Smoke Detector<br>(ZigBee)                    |
|   | <b>20.000</b> <sup>+</sup> umme             | Basement Camera S<br>Basement G                  | MART LOCK<br>arage                | Pet                       | ٥                                              | ٥                          | СО                                            |
| I | REGISTERED                                  |                                                  | -                                 | Others                    | Flood Detector<br>(Wi-Fi)                      | Flood Detector<br>(ZigBee) | CO Detector<br>(ZigBee)                       |
| I |                                             | Door Bell S                                      | mart Valve                        |                           | *                                              |                            |                                               |
|   | Siri Google Assistant 🔊 Siri O alexa III 小度 |                                                  |                                   |                           | Sensor<br>(Wi-Fi)                              | Safe Box<br>(Wi-Fi)        |                                               |
|   |                                             | ©OFF                                             |                                   |                           |                                                |                            |                                               |
| 1 |                                             | Home - Q-<br>Smart                               | Me                                |                           |                                                |                            |                                               |
|   |                                             |                                                  |                                   |                           |                                                |                            |                                               |

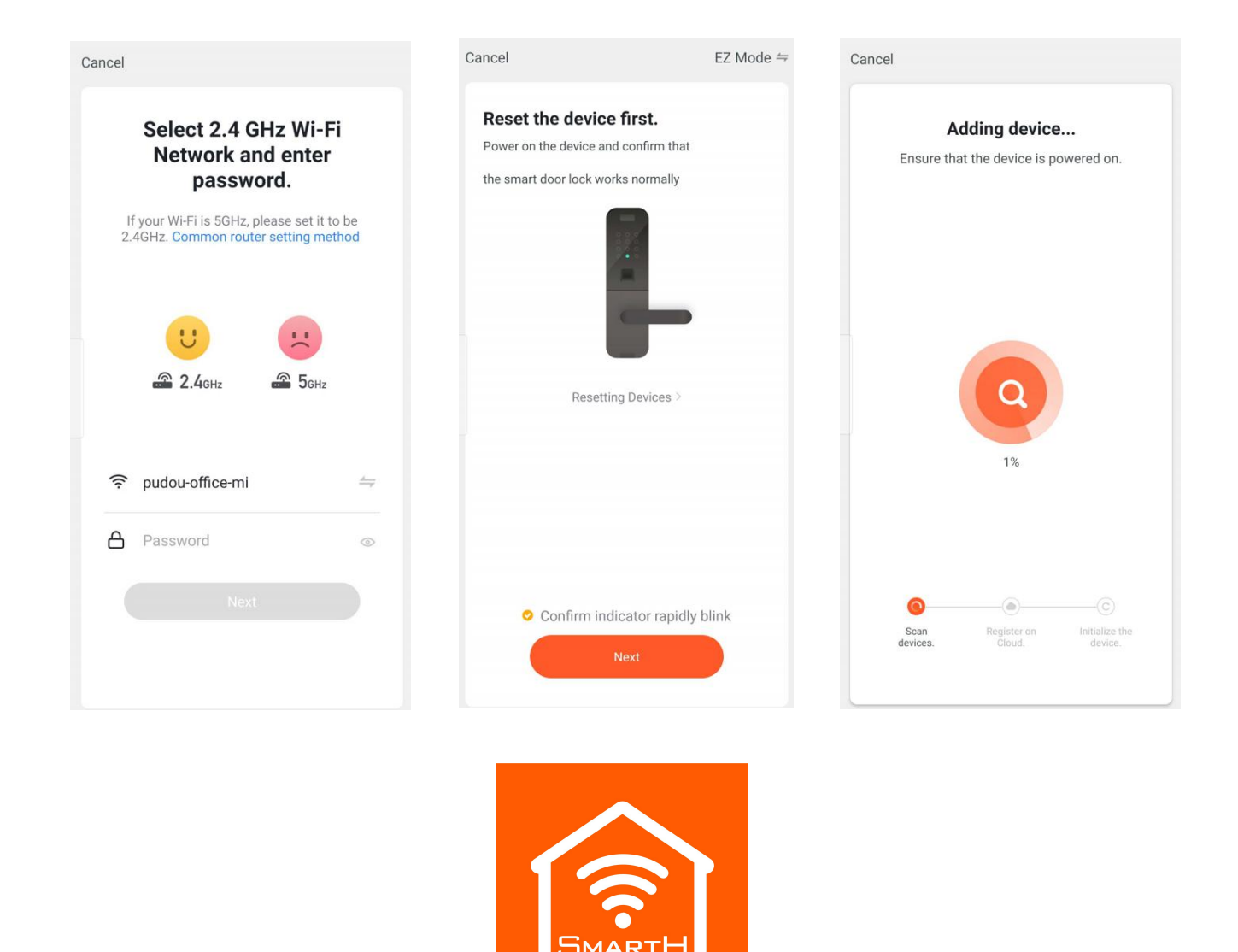

## **Restore Factory Settings**

1.1. Remove the battery cover on the rear lock surface, and press the "Reset" button for 3 seconds until the voice prompts "System initialization, please press the confirm button".

1.2. Release the button and press the "#" key in the password input area to confirm.

1.3. The voice prompts "Operation succeeded", and all data of the system is cleared. The administrator password is restored to "123456".

**Warning:** After restoring the factory settings, the smart lock added through the mobile APP can no longer be managed and configured by the mobile APP, please use it with caution!